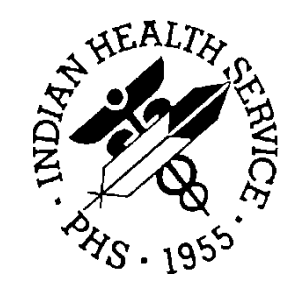

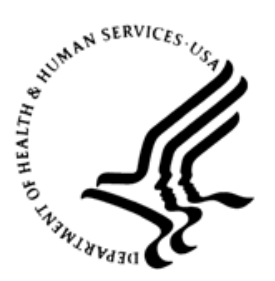

### RESOURCE AND PATIENT MANAGEMENT SYSTEM

# **Clinical Reporting System**

(BGP)

# **Installation Guide and Release Notes**

Version 20.0 March 2020

Office of Information Technology Division of Information Technology

# Table of Contents

| 1.0   | Release Notes                                       |                                                                                                    | 1                          |
|-------|-----------------------------------------------------|----------------------------------------------------------------------------------------------------|----------------------------|
|       | 1.1<br>1.1.1<br>1.1.2<br>1.1.3                      | Key Changes in v20.0<br>Logic Changes to National GPRA/GPRAMA Report Measures<br>Key Logic Changes to Non-GPRA Measures<br>Additional Key Enhancements and Revisions                                                                                                    | 1<br>1<br>3<br>3           |
| 2.0   | Installa                                            | ition Notes                                                                                                    | 4                          |
|       | 2.1<br>2.2<br>2.2.1<br>2.3<br>2.3.1<br>2.3.2<br>2.4 | CRS Distribution Contents and Required Resources<br>Contents of Distribution<br>Required Resources<br>Visual CRS (GUI) Distribution Contents and Required Resources<br>Contents of GUI CRS Distribution<br>Required Resources for GUI CRS<br>Before You Begin: Installation Issues | 4<br>4<br>5<br>5<br>5<br>5 |
| 3.0   | Installa                                            | tion Instructions                                                                                                    | 7                          |
|       | 3.1<br>3.1.1<br>3.1.2                               | Installation of the CRS GUI<br>Installation on the RPMS Server<br>Installation on Each User's (Client) PC                                                                                                    | 8<br>8<br>8                |
| 4.0   | Sample                                              | e Installations                                                                                                    | . 10                       |
|       | 4.1<br>4.2                                          | Sample Installation of CRS on RPMS Server<br>Sample Installation of the CRS GUI                                                                                                    | . 10<br>. 17               |
| 5.0   | Installation Configuration                          |                                                                                                    | . 21                       |
| Acron | Acronym List                                        |                                                                                                    |                            |
| Conta | ct Infor                                            | mation                                                                                                    | . 23                       |

## Preface

The Government Performance and Results Act (GPRA) requires federal agencies to report annually on how the agency measured against the performance targets set in its annual plan. The Indian Health Service (IHS) GPRA measures include clinical prevention and treatment, quality of care, infrastructure, and administrative efficiency functions.

The IHS Clinical Reporting System (CRS) is a Resource and Patient Management System (RPMS) software application designed for national reporting, as well as Area Office and local monitoring of clinical GPRA and developmental measures. CRS was first released for FY 2002 performance measures (as GPRA+) and is based on a design by the Aberdeen Area Office (GPRA2000).

This manual provides installation instructions for CRS Version 20.0. Version 20.0 adds fiscal year (FY) 2020 clinical performance measures to existing FY 2002 through FY 2019 measures.

CRS is the reporting tool used by the IHS Office of Planning and Evaluation to collect and report clinical performance results annually to the Department of Health and Human Services and to Congress.

Each year, an updated version of CRS software is released to reflect changes in the logic descriptions of the different denominators and numerators. Additional performance measures may also be added. Local facilities can run reports as often as desired and can also use CRS to transmit data to their Area Office. The Area Office can use CRS to produce an aggregated Area Office report for either annual GPRA or Area Office director performance reports.

CRS produces reports on demand from local RPMS databases for both GPRA and developmental clinical performance measures that are based on RPMS data, thus eliminating the need for manual chart audits for evaluating and reporting clinical measures.

To produce reports with comparable data across every facility, the GPRA measures definitions were translated into programming code with the assistance of clinical subject matter experts. CRS uses predefined taxonomies to find data items in the RPMS Patient Care Component to determine if a patient meets the performance measure criteria. Taxonomies contain groups of codes (e.g., diagnoses or procedures) or site-specific terms. Each performance measure topic has one or more defined denominators and numerators.

Administrative and clinical users can review individual or all measures at any time to:

- Identify potential data issues in their RPMS, for example, missing or incorrect data.
- Monitor their site's performance against past national performance and upcoming agency goals.

- Identify specific areas where the facility is not meeting the measure to initiate business-process or other changes.
- Quickly measure the impact of process changes on performance measures.
- Identify IHS Area Offices meeting or exceeding measures to provide lessons learned.

RPMS CRS Users include:

- Area Office and site quality improvement staff.
- Compliance officers.
- GPRA coordinators.
- Clinical staff, such as physicians, nurses, nurse practitioners, and other providers.
- Area Office directors.
- Any staff involved with quality assurance initiatives.
- Staff who run the various CRS reports.

# 1.0 Release Notes

This manual provides user instructions on installing Version 20.0 of the Clinical Reporting System (CRS). The manual provides installation instructions for both the RPMS server-side software and the Visual CRS graphical user interface (GUI).

## 1.1 Key Changes in v20.0

#### 1.1.1 Logic Changes to National GPRA/GPRAMA Report Measures

- GPRA Developmental Measures:
  - Added the following new GPRA Developmental measures:
    - Adult Immunizations PPSV23/PCV13 combos for high-risk patients and patients 65 and older
    - HIV Screening User Population patients age 13 through 64 with HIV diagnosis ever and first HIV diagnosis during the report period
    - Hepatitis C Screening User Population patients age 13 through 64 with Hepatitis C diagnosis ever and first Hepatitis C diagnosis during the report period
  - Removed the following GPRA Developmental measures:
    - Adult Immunizations combo measures that included one Zoster ever
  - Updated codes and/or logic in the following measures: Access to Dental Service; Adult Immunizations; Adolescent Immunizations; Substance Use Disorder (SUD) in Women of Childbearing Age; Weight Assessment and Counseling for Nutrition and Physical Activity; Physical Activity Assessment; Appropriate Medication Therapy After a Heart Attack; HIV Quality of Care; Hepatitis C Screening; Chlamydia Testing; Proportion of Days Covered by Medication Therapy.
- Statin Therapy to Reduce Cardiovascular Disease Risk in Patients with Diabetes:
  - Updated breastfeeding definition to include SNOMED data set and Lactation Status of "Lactating" in the Reproductive Factors file.
  - Updated 40 through 75 with DM denominator to only include those with LDL equal to 70 through 189.
  - Updated the ASCVD definition to align more with eCQM measures.
  - Changed select denominator exclusions to denominator exceptions to align with eCQM measures.
  - Updated denominator exceptions to align with eCQM measures.
- Adult Immunizations:

- Added CVX 196 to Td definition.
- Updated age ranges to 19 through 49 and 50 through 64.
- Updated Zoster logic to Zostavax in the past 5 years and the two Shingrix need to be at least 2 months apart.
- Removed PCV13 from Pneumo measures.
- Added PCV13 in the past year as a contraindication to PPSV23.
- Removed several measures.
- Childhood Immunizations:
  - Added CVX 196 to Td definition.
- Tobacco Use and Exposure Assessment:
  - Changed Electronic Nicotine Delivery Systems (ENDS) topic to E-Cigarettes.
  - Removed Current ENDS user health factor and added Current E-cigarette user w/nicotine and Current E-cig user w/other substance(s).
  - Updated ICD-10 codes for patient education logic in Tobacco Screening definition.
  - Updated SNOMED codes for patient education logic in Tobacco Screening definition.
  - Updated SNOMED data sets PXRM BGP TOBACCO SCREENED and PXRM BGP CURRENT TOBACCO.
- Tobacco Cessation:
  - Changed Electronic Nicotine Delivery Systems (ENDS) topic to E-Cigarettes.
  - Removed Current ENDS user health factor and added Current E-cigarette user w/nicotine and Current E-cig user w/other substance(s).
  - Updated SNOMED data set PXRM BGP TOBACCO TOPICS.
  - Updated ICD-10 codes for patient education logic in Tobacco Screening definition.
- Alcohol Screening:
  - Added ICD-10 codes F10.1\*, F10.20, F10.220 through F10.29, F10.920 through F10.982, F10.99, G62.1 to Alcohol-related Patient Education definition.
  - Updated SNOMED codes for Alcohol-related Patient Education definition.
- Screening, Brief Intervention, and Referral to Treatment (SBIRT):
  - Added SNOMED code 408947007 to patient education logic for the BNI definition.
- Intimate Partner (Domestic) Violence Screening (IPV/DV):

- Added ICD-10 codes T74.11XA, T74.21XA, T74.31XA, T74.91XA, T76.11XA, T76.21XA, T76.31XA, T76.91XA, Z91.410 to IPV/DV patient education definition.
- Updated SNOMED codes for IPV/DV patient education definition.
- Depression Screening:
  - Added ICD-10 Z13.3\* to depression screening logic.
- Statin Therapy for the Prevention and Treatment of Cardiovascular Disease:
  - Updated breastfeeding definition to include SNOMED data set and Lactation Status of "Lactating" in Reproductive Factors file.
  - Updated 40 through 75 with DM denominator to only include those with LDL equal to 70 through 189.
  - Updated the ASCVD definition to align more with eCQM measure.
  - Changed select denominator exclusions to denominator exceptions to align with eCQM measure.
  - Updated denominator exceptions to align with eCQM measure.

#### 1.1.2 Key Logic Changes to Non-GPRA Measures

For key logic changes to non-GPRA measures, please refer to the *CRS 2020 (Version 20.0)* Selected Measures Report Performance Measure List and Definitions document located on the CRS website:

https://www.ihs.gov/sites/crs/themes/responsive2017/display\_objects/documents/crsv20/Sele ctedMeasuresV200.pdf.

#### 1.1.3 Additional Key Enhancements and Revisions

- Removed Patient Education Reports and moved some measures to the Selected Measures Report.
- Updated the following Improving Patient Care (IPC) measures: Diabetes Comprehensive Care, Adolescent Immunizations, Adult Immunizations.

# 2.0 Installation Notes

**Note:** Read the entire Notes file prior to attempting any installation.

Prefix: BGP

Current Version: 20.0

| Note: | This distribution of the CRS contains Version 20.0 of CRS    |  |
|-------|--------------------------------------------------------------|--|
|       | and the GUI front end to the CRS system. The server-side     |  |
|       | (i.e., "roll-and-scroll" or backend) version 20.0 of the     |  |
|       | package can be installed alone or with both the GUI and the  |  |
|       | server-side versions. Currently, there is no requirement to  |  |
|       | install the GUI.                                             |  |
|       | Please install version 20.0 of CRS (bgp_2000.k) at all sites |  |
|       | regardless of whether the site opts to install and use the   |  |
|       | GUI portion of the package. Version 20.0 of CRS and the      |  |
|       | GUI have different requirements; please take note of the     |  |
|       | requirements section for each piece of the software.         |  |

## 2.1 CRS Distribution Contents and Required Resources

## 2.2 Contents of Distribution

Table 2-1: Contents of Distribution

| File                | Description                                                                 |
|---------------------|-----------------------------------------------------------------------------|
| bgp_2000.k          | Kernel Installation and Distribution System (KIDS) file containing software |
| bgp_200i.pdf        | Installation guide in PDF format (this manual)                              |
| bgp_200t.pdf        | Technical Manual in PDF format                                              |
| bgp_200u.pdf        | User Manual in PDF format                                                   |
| bgp_200u_visual.pdf | Visual CRS User Manual in PDF format                                        |
| bgp_2000client.zip  | Visual CRS software for Client's PC                                         |

#### 2.2.1 Required Resources

- Kernel v8.0 patch 1018 (XU\*8.0\*1018) or later
- FileMan v22.0 patch 1018 (DI\*22.0\*1018) or later

- Taxonomy v5.1 patch 32 must be installed (atx\_0510.32k)
- IHS Clinical Reporting System version 19.1 through patch 3 must be installed (bgp\_1910.03k).

# 2.3 Visual CRS (GUI) Distribution Contents and Required Resources

#### 2.3.1 Contents of GUI CRS Distribution

• bgp\_2000client.zip.

The following two files are contained in the zip file:

- bgp\_2000setup.exe.
- bgp\_2000.msi.

#### 2.3.2 Required Resources for GUI CRS

Additional requirements for installing and using Visual CRS on a client's PC:

- On the RPMS Server:
  - BMX v4.0.
  - IHS Clinical Reporting System v20.0.
- On the Client (User's) PC:
  - Windows XP Service Pack 3 or higher.
  - Microsoft Office 2003 or later.
  - .NET Framework v4.0.

**Notes:** If the CRS GUI will not be installed, ignore these requirements.

If the .NET Framework v4.0 is not installed, it will automatically be downloaded and installed when the client installation is started.

## 2.4 Before You Begin: Installation Issues

- 1. Make a copy of this distribution for offline storage.
- 2. Print all notes/readme files.
- 3. Create a printed audit trail, in case there are any problems with the installation.

## **3.0** Installation Instructions

**Note:** This installation is a KIDS install. For any questions on how to do a KIDS installation, please contact your Area Office information systems support personnel.

In all UCIs running the IHS CRS:

- 1. Ensure that users are unable to use the CRS for the duration of this installation.
- 2. Save all routines (^%RO (CACHE) in the BGPO\* namespace for use in returning to the prior existing version, if needed.

**Note:** If no problems are noted with the new installation, remove saved routines from your system seven to ten days after this install.

- 3. Install **bgp\_2000.k**. This is the KIDS file for the IHS CRS:
  - a. Load the distribution into KIDS using **Option 1** on the **KIDS Installation menu**. The distribution was released in a file named **bgp\_2000.k**.
  - b. Verify the load using **Option 2** on the **KIDS Installation** menu.
  - c. Consider using **Options 3** and **4** on the **KIDS Installation** menu to print and compare the Transport global.
  - d. Install the distribution using **Option 6** on the **Installation** menu.
  - e. To see results, use the **KIDS Install File Print** option to view/print the IHS CLINICAL REPORTING SYSTEM V20.0 entry.

**Note:** For assistance with a KIDS install, call the Area Office support personnel.

4. After the install completes, assign security keys, as appropriate, using Table 3-1.

Table 3-1: Assigning security keys

| Name     | Descriptive Name  | Description                                                                                                    |
|----------|-------------------|----------------------------------------------------------------------------------------------------|
| BGPZAREA | BGP Area Report   | This key unlocks the Area Office report<br>options on the main BGPMENU. Note: This<br>key should be assigned <i>only</i> at the Area<br>Office level. |
| BGPZMENU | BGP Main Menu–CRS | This key unlocks the main CRS menu. It should be assigned to all users who need to run GPRA/CRS reports.                                              |

| Name                    | Descriptive Name    | Description                                                                                                    |
|-------------------------|---------------------|----------------------------------------------------------------------------------------------------|
| BGPZ PATIENT LISTS      | BGP Patient Lists   | This key allows the holder to obtain patient<br>lists. The patient lists contain sensitive<br>patient/clinical information. This key should be<br>given <i>only</i> to those users who have a need for<br>such information. |
| BGPZ SITE<br>PARAMETERS | BGP Site Parameters | This key should be given to those with authority to update the site parameters.                                                                                                    |
| BGPZ TAXONOMY<br>EDIT   | BGP Taxonomy Edit   | This key should be given <i>only</i> to users who will need to update taxonomies.                                                                                                    |

#### 3.1 Installation of the CRS GUI

There are two parts to the CRS GUI install: installation on the RPMS server and installation on the local (client) PC. See the steps below for installation instructions.

#### 3.1.1 Installation on the RPMS Server

- 1. Make sure BMX v4.0 is installed in RPMS on the RPMS Server.
- 2. Make sure CRS v20.0 is installed in RPMS on the RPMS server. (See instructions above.)

**Note:** If a previous version of Visual CRS is being used you will not need to perform Steps 3 and 4. If this is the first time Visual CRS is being used, perform Steps 3 and 4.

- 3. Assign option **BGPGRPC** as a secondary menu option with a synonym of **BGPG** for each user.
- 4. Assign option **BMXRPC** as a secondary menu option with a synonym of **BMX** for each user.

#### 3.1.2 Installation on Each User's (Client) PC

- 1. Place **bgp\_2000client.zip** into a directory of your choice and unzip the file. There are two files included in the zip file: **bgp\_2000.msi** and **bgp\_2000setup.exe**.
- 2. Double-click the **bgp\_2000setup.exe** file that was distributed with Visual CRS. If asked, accept the License Agreement and follow the instructions for downloading and installing Microsoft .Net Framework v4.0. This will only occur if the most current version of Microsoft.Net Framework v4.0 is not on the local PC. This step takes approximately 20–30 minutes over a DSL connection.

- 3. Follow the prompts on the **Visual CRS Setup** screens and accept all of the defaults.
- 4. Double-click the Visual CRS shortcut that displays on the desktop.
- 5. If this is the first install, a new connection must be added. Please refer to the *BMX* 4.0 User Manual for instructions.
- 6. When the **RPMS Login** window displays, enter the RPMS access and verify codes and click **OK**.
- 7. If data for multiple facilities is stored on the same RPMS database, the **Select Division** window displays. Select a Division and click **OK**.
- 8. You are now running the Visual CRS software.

## 4.0 Sample Installations

#### 4.1 Sample Installation of CRS on RPMS Server

```
CMBB>D ^XPDKRN
KIDS 8.0
Select KIDS OPTION: 1 LOAD A DISTRIBUTION
Enter a Host File: D:\export\bgp 2000.k
KIDS Distribution saved on Jan 08, 2020@11:31
Comment: crs v20.0
This Distribution contains Transport Globals for the following Package(s):
Build IHS CLINICAL REPORTING 20.0 has been loaded before, here is when:
     IHS CLINICAL REPORTING 20.0 Install Completed
                                   was loaded on Oct 07, 2019@09:34:02
     OK to continue with Load? NO// y YES
Distribution OK!
Want to Continue with Load? YES//
Loading Distribution...
Build IHS CLINICAL REPORTING 20.0 has an Environmental Check Routine
Want to RUN the Environment Check Routine? YES//
  IHS CLINICAL REPORTING 20.0
Will first run the Environment Check Routine, BGPOPOS
Use INSTALL NAME: IHS CLINICAL REPORTING 20.0 to install this Distribution.
CMBB>d ^XPDKRN
KIDS 8.0
Select KIDS OPTION: INSTALL PACKAGE(S)
Select INSTALL NAME: IHS CLINICAL REPORTING 20.0 Loaded from Distribution
    1/8/20@12:46:37
    => crs v20.0 ;Created on Jan 08, 2020@11:31
This Distribution was loaded on Jan 08, 2020@12:46:37 with header of
   crs v20.0 ;Created on Jan 08, 2020@11:31
   It consisted of the following Install(s):
IHS CLINICAL REPORTING 20.0
Checking Install for Package IHS CLINICAL REPORTING 20.0
Will first run the Environment Check Routine, BGPOPOS
```

Installation Guide and Release Notes March 2020

Install Questions for IHS CLINICAL REPORTING 20.0 Incoming Files: 90241.01 BGP CONTROL FILE (including data) Note: You already have the 'BGP CONTROL FILE' File. I will REPLACE your data with mine. 90241.02 BGP SITE PARAMETERS Note: You already have the 'BGP SITE PARAMETERS' File. 90241.03 BGP SUMMARY CATEGORIES (including data) Note: You already have the 'BGP SUMMARY CATEGORIES' File. I will REPLACE your data with mine. BGP AREA AUTOMATED GPRA PARAMS 90245 Note: You already have the 'BGP AREA AUTOMATED GPRA PARAMS' File. 90245.1 BGP GPRA FLAT FILE DATA Note: You already have the 'BGP GPRA FLAT FILE DATA' File. 90564.01 BGP 20 MEASURES (including data) Note: You already have the 'BGP 20 MEASURES' File. I will REPLACE your data with mine. 90564.02 BGP 20 INDIVIDUAL MEASURES (including data) Note: You already have the 'BGP 20 INDIVIDUAL MEASURES' File. I will REPLACE your data with mine. 90564.03 BGP 20 DATA CURRENT Note: You already have the 'BGP 20 DATA CURRENT' File. 90564.04 BGP 20 DATA PREVIOUS Note: You already have the 'BGP 20 DATA PREVIOUS' File. 90564.05 BGP 20 DATA BASELINE Note: You already have the 'BGP 20 DATA BASELINE' File. 90564.06 BGP 20 NATIONAL PATIENT LISTS (including data) Note: You already have the 'BGP 20 NATIONAL PATIENT LISTS' File. I will REPLACE your data with mine.

Installation Guide and Release Notes March 2020

90564.07 BGP 20 SNOMED SUBSETS (including data) Note: You already have the 'BGP 20 SNOMED SUBSETS' File. I will REPLACE your data with mine.

90564.08 BGP 20 TAXONOMIES USED (including data) Note: You already have the 'BGP 20 TAXONOMIES USED' File. I will REPLACE your data with mine.

90564.1 BGP 20 MEASURE GROUPS (including data) Note: You already have the 'BGP 20 MEASURE GROUPS' File. I will REPLACE your data with mine.

90564.17 BGP 20 ICARE GROUPS (including data) Note: You already have the 'BGP 20 ICARE GROUPS' File. I will REPLACE your data with mine.

90564.18 BGP 20 ICARE CATEGORIES (including data) Note: You already have the 'BGP 20 ICARE CATEGORIES' File. I will REPLACE your data with mine.

90564.19 BGP 20 GUI REPORT OUTPUT Note: You already have the 'BGP 20 GUI REPORT OUTPUT' File.

90564.21 BGP 20 SNOMED LISTS (including data) Note: You already have the 'BGP 20 SNOMED LISTS' File. I will REPLACE your data with mine.

90564.22 BGP 20 ELDER INDIVIDUAL MEASURES (including data) Note: You already have the 'BGP 20 ELDER INDIVIDUAL MEASURES' File. I will REPLACE your data with mine.

90564.23 BGP 20 ELDER DATA CURRENT Note: You already have the 'BGP 20 ELDER DATA CURRENT' File.

90564.24 BGP 20 ELDER DATA PREVIOUS Note: You already have the 'BGP 20 ELDER DATA PREVIOUS' File.

90564.25 BGP 20 ELDER DATA BASELINE Note: You already have the 'BGP 20 ELDER DATA BASELINE' File.

90564.26 BGP 20 ELDER MEASURES (including data) Note: You already have the 'BGP 20 ELDER MEASURES' File. I will REPLACE your data with mine.

Installation Guide and Release Notes March 2020

```
Enter the Device you want to print the Install messages.
You can queue the install by enter a 'Q' at the device prompt.
Enter a '^' to abort the install.
DEVICE: HOME Virtual
Install Started for IHS CLINICAL REPORTING 20.0 :
             Jan 08, 2020@12:49:07
Build Distribution Date: Jan 08, 2020
Installing Routines:
            Jan 08, 2020@12:49:08
Running Pre-Install Routine: PRE^BGPOPOS
Installing Data Dictionaries:
Jan 08, 2020@12:49:10
Installing Data:
            Jan 08, 2020@12:49:16
Installing PACKAGE COMPONENTS:
 Installing SECURITY KEY
 Installing INPUT TEMPLATE
 Installing PROTOCOL
 Installing REMOTE PROCEDURE
 Installing LIST TEMPLATE
 Installing OPTION
            Jan 08, 2020@12:49:17
Running Post-Install Routine: POST^BGPOPOS
Updating [BGP IPC TDAP CPT CODES] taxonomy...
Updating [BGP IPC HPV CVX CODES] taxonomy...
Updating [BGP IPC HPV CPT CODES] taxonomy...
Updating [BGP HEDIS ASTHMA NDC] taxonomy...
Updating [BGP HEDIS ASTHMA LEUK NDC] taxonomy...
Updating [BGP HEDIS ASTHMA INHALED NDC] taxonomy...
Updating [BGP HEDIS ACEI NDC] taxonomy...
Updating [BGP HEDIS ARB NDC] taxonomy...
Updating [BGP HEDIS CONTRACEPTION NDC] taxonomy...
Updating [BGP HEDIS ISOTRETINOIN NDC] taxonomy...
Updating [BGP CD4 LOINC CODES] taxonomy...
Updating [BGP HIV TEST LOINC CODES] taxonomy...
Updating [BGP HIV-1 TEST LOINC CODES] taxonomy...
```

Installation Guide and Release Notes March 2020

Updating [BGP HIV-2 TEST LOINC CODES] taxonomy... Updating [BGP HPV LOINC CODES] taxonomy... Updating [BGP PAP LOINC CODES] taxonomy... Updating [BGP VIRAL LOAD LOINC CODES] taxonomy... Updating [BGP HEP C TEST LOINC CODES] taxonomy... Updating [BGP HEP C CONF TEST LOINC] taxonomy... Updating [BGP HEDIS ANTIDEPRESSANT NDC] taxonomy... BGP CMS ACEI MEDS CLASS Creating BGP CMS ACEI MEDS Taxonomy... BGP CMS BETA BLOCKER CLASS BGP CMS BETA BLOCKER NDC Creating BGP CMS BETA BLOCKER MEDS Taxonomy ... BGP CMS ANTIBIOTICS MEDS CLASS Creating BGP CMS ANTIBIOTIC MEDS Taxonomy... BGP CMS ARB MEDS CLASS Creating BGP CMS ARB MEDS Taxonomy ... Creating DM AUDIT ASPIRIN DRUGS Taxonomy... BGP CMS ANTI-PLATELET CLASS Creating BGP ANTI-PLATELET DRUGS Taxonomy... BGP HEDIS OSTEOPOROSIS NDC Creating BGP HEDIS OSTEOPOROSIS DRUGS Taxonomy ... BGP ASTHMA CONTROLLER NDC Creating BGP ASTHMA CONTROLLERS Taxonomy... BGP ASTHMA INHALED STEROID VAP Creating BGP ASTHMA INHALED STEROIDS Taxonomy... BGP ASTHMA LEUKOTRIENE NDC Creating BGP ASTHMA LEUKOTRIENE Taxonomy... BGP HEDIS ANTIDEPRESSANT NDC Creating BGP HEDIS ANTIDEPRESSANT MEDS Taxonomy... BGP RA OA NSAID VAPI Creating BGP RA OA NSAID MEDS Taxonomy... BGP RA GLUCOCORTICOIDS CLASS BGP RA GLUCOCORTICOIDS VAPI Creating BGP RA GLUCOCORTICOIDS MEDS Taxonomy... BGP HEDIS ANTIBIOTICS NDC Creating BGP HEDIS ANTIBIOTICS MEDS Taxonomy... BGP HEDIS ASTHMA LEUK NDC Creating BGP HEDIS ASTHMA LEUK MEDS Taxonomy... BGP HEDIS ASTHMA NDC Creating BGP HEDIS ASTHMA MEDS Taxonomy... BGP HEDIS PRIMARY ASTHMA NDC Creating BGP HEDIS PRIMARY ASTHMA MEDS Taxonomy... BGP HEDIS ASTHMA INHALED NDC Creating BGP HEDIS ASTHMA INHALED MEDS Taxonomy... BGP HEDIS BETA BLOCKER NDC Creating BGP HEDIS BETA BLOCKER MEDS Taxonomy ... BGP RA IM GOLD NDC Creating BGP RA IM GOLD MEDS Taxonomy ... BGP RA AZATHIOPRINE VAPI Creating BGP RA AZATHIOPRINE MEDS Taxonomy... BGP RA LEFLUNOMIDE VAPI Creating BGP RA LEFLUNOMIDE MEDS Taxonomy... BGP RA ORAL GOLD VAPI Creating BGP RA ORAL GOLD MEDS Taxonomy ... BGP RA CYCLOSPORINE NDC Creating BGP RA CYCLOSPORINE MEDS Taxonomy...

BGP RA METHOTREXATE VAPI Creating BGP RA METHOTREXATE MEDS Taxonomy... BGP RA MYCOPHENOLATE VAPI Creating BGP RA MYCOPHENOLATE MEDS Taxonomy ... BGP RA PENICILLAMINE VAPI Creating BGP RA PENICILLAMINE MEDS Taxonomy... BGP RA SULFASALAZINE VAPI Creating BGP RA SULFASALAZINE MEDS Taxonomy... BGP THROMBOLYTIC AGENT CLASS Creating BGP CMS THROMBOLYTIC MEDS Taxonomy ... BGP HEDIS ANTICHOLINERGIC NDC Creating BGP HEDIS ANTICHOLINERGIC MEDS Taxonomy... BGP HEDIS ANTITHROMBOTIC NDC Creating BGP HEDIS ANTITHROMBOTIC MEDS Taxonomy... BGP HEDIS ANTI-INFECTIVE NDC Creating BGP HEDIS ANTI-INFECTIVE MEDS Taxonomy... BGP HEDIS CARDIOVASCULAR NDC Creating BGP HEDIS CARDIOVASCULAR MEDS Taxonomy... BGP HEDIS CENTRAL NERVOUS NDC Creating BGP HEDIS CENTRAL NERVOUS MEDS Taxonomy... BGP HEDIS NONBENZODIAZ NDC Creating BGP HEDIS NONBENZODIAZ MEDS Taxonomy ... BGP HEDIS ENDOCRINE NDC Creating BGP HEDIS ENDOCRINE MEDS Taxonomy ... BGP HEDIS GASTROINTESTINAL NDC Creating BGP HEDIS GASTROINTESTINAL MED Taxonomy... BGP HEDIS PAIN NDC Creating BGP HEDIS PAIN MEDS Taxonomy ... BGP HEDIS SKL MUSCLE RELAX NDC Creating BGP HEDIS SKL MUSCLE RELAX MED Taxonomy... BGP HEDIS ACEI NDC Creating BGP HEDIS ACEI MEDS Taxonomy... BGP HEDIS ARB NDC Creating BGP HEDIS ARB MEDS Taxonomy ... BGP HEDIS STATIN NDC Creating BGP HEDIS STATIN MEDS Taxonomy... BGP CMS WARFARIN VAPI Creating BGP CMS WARFARIN MEDS Taxonomy... BGP HEDIS ISOTRETINOIN NDC Creating BGP HEDIS ISOTRETINOIN MEDS Taxonomy ... BGP HEDIS CONTRACEPTION NDC Creating BGP HEDIS CONTRACEPTION MEDS Taxonomy... BGP PQA OPIOID NDC Creating BGP PQA OPIOID MEDS Taxonomy... BGP PQA BENZODIAZ OP NDC Creating BGP PQA BENZODIAZ OP MEDS Taxonomy ... BGP PQA BETA BLOCKER NDC Creating BGP PQA BETA BLOCKER MEDS Taxonomy... BGP PQA RASA NDC Creating BGP PQA RASA MEDS Taxonomy... BGP PQA CCB NDC Creating BGP PQA CCB MEDS Taxonomy ... BGP PQA BIGUANIDE NDC Creating BGP PQA BIGUANIDE MEDS Taxonomy... BGP PQA SULFONYLUREA NDC

Installation Guide and Release Notes March 2020

Creating BGP PQA SULFONYLUREA MEDS Taxonomy... BGP PQA THIAZOLIDINEDIONE NDC Creating BGP PQA THIAZOLIDINEDIONE MEDS Taxonomy... BGP PQA STATIN NDC Creating BGP PQA STATIN MEDS Taxonomy... BGP PQA ANTIRETROVIRAL NDC Creating BGP PQA ANTIRETROVIRAL MEDS Taxonomy... BGP PQA SABA NDC Creating BGP PQA SABA MEDS Taxonomy... BGP PQA CONTROLLER NDC Creating BGP PQA CONTROLLER MEDS Taxonomy... BGP ASTHMA LABA NDC Creating BGP ASTHMA LABA MEDS Taxonomy... BGP PQA DPP IV NDC Creating BGP PQA DPP IV MEDS Taxonomy... BGP PQA DIABETES ALL CLASS NDC Creating BGP PQA DIABETES ALL CLASS Taxonomy... BGP PQA NON-WARF ANTICOAG NDC Creating BGP PQA NON-WARF ANTICOAG MEDS Taxonomy... BGP PQA WARFARIN NDC Creating BGP PQA WARFARIN MEDS Taxonomy... BGP PQA COPD NDC Creating BGP PQA COPD MEDS Taxonomy... BGP PQA ASTHMA INHALE STER NDC Creating BGP PQA ASTHMA INHALE STER MED Taxonomy ... BGP PQA BENZODIAZ NDC Creating BGP PQA BENZODIAZ MEDS Taxonomy ... BGP PQA ARB NEPRILYSIN NDC Creating BGP PQA ARB NEPRILYSIN MEDS Taxonomy... BGP POA LA INHALED BRONCHO NDC Creating BGP PQA LA INHALED BRONCHO MED Taxonomy... BGP PQA NEBULIZED BRONCHO NDC Creating BGP PQA NEBULIZED BRONCHO MEDS Taxonomy ... BGP PQA NON-INFUSED MS NDC Creating BGP PQA NON-INFUSED MS MEDS Taxonomy... BGP POA INFUSED MS NDC Creating BGP PQA INFUSED MS MEDS Taxonomy... BGP CMS SMOKING CESSATION VAPI Creating BGP CMS SMOKING CESSATION MEDS Taxonomy... Creating BGP CMS SYSTEMIC CHEMO MEDS Taxonomy... Creating BGP CMS IMMUNOSUPPRESSIVE MEDS Taxonomy... BGP IPC DEPRESSION RXNORM Creating BGP IPC DEPRESSION MEDS Taxonomy... Install Completed

Figure 4-1: Sample installation for IHS Clinical Reporting package 20.0

### 4.2 Sample Installation of the CRS GUI

- 1. Double-click bgp\_2000setup.exe to launch the Visual CRS Setup Wizard.
- 2. The Visual CRS Setup Wizard dialog displays (Figure 4-2).

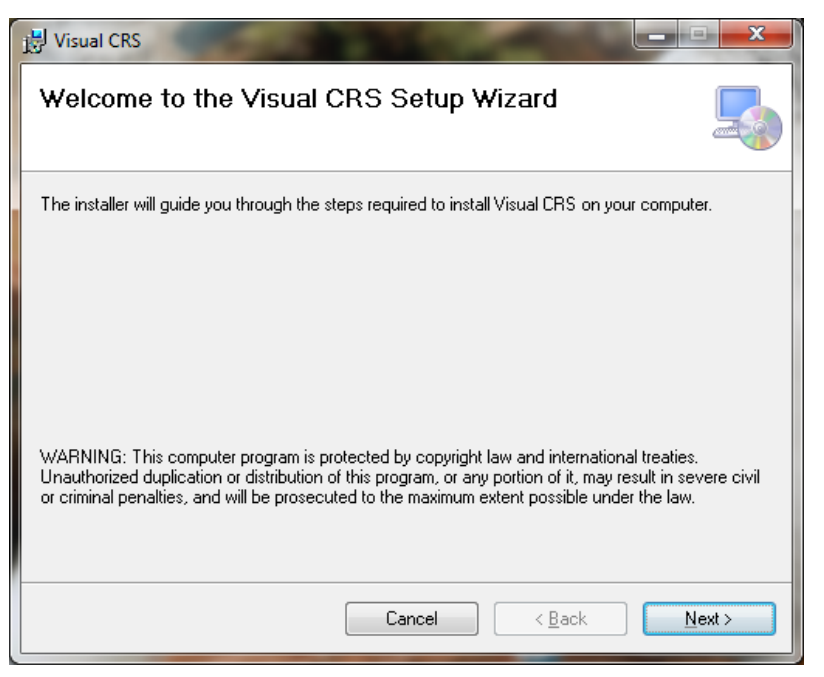

Figure 4-2: Visual CRS Setup Wizard, Welcome dialog

3. Click **Next** on the Setup Wizard dialog to display the **Select Installation Folder** dialog. See Figure 4-3.

| 谢 Visual CRS                                                                                |                    |
|---------------------------------------------------------------------------------------------|--------------------|
| Select Installation Folder                                                                  |                    |
| The installer will install Visual CRS to the following folder.                              |                    |
| To install in this folder, click "Next". To install to a different folder, enter it below ( | or click "Browse". |
| <u>F</u> older:                                                                             |                    |
| C:\Program Files (x86)\Indian Health Service\Visual CRS\                                    | B <u>r</u> owse    |
|                                                                                             | <u>D</u> isk Cost  |
| Install Visual CRS for yourself, or for anyone who uses this computer:                      |                    |
| Everyone                                                                                    |                    |
| ⊘ Just <u>m</u> e                                                                           |                    |
| Cancel < <u>B</u> ack                                                                       | Next >             |

Figure 4-3: Visual CRS Setup Wizard, Select Installation Folder dialog

4. Click Next to display the Confirm Installation dialog. See Figure 4-4.

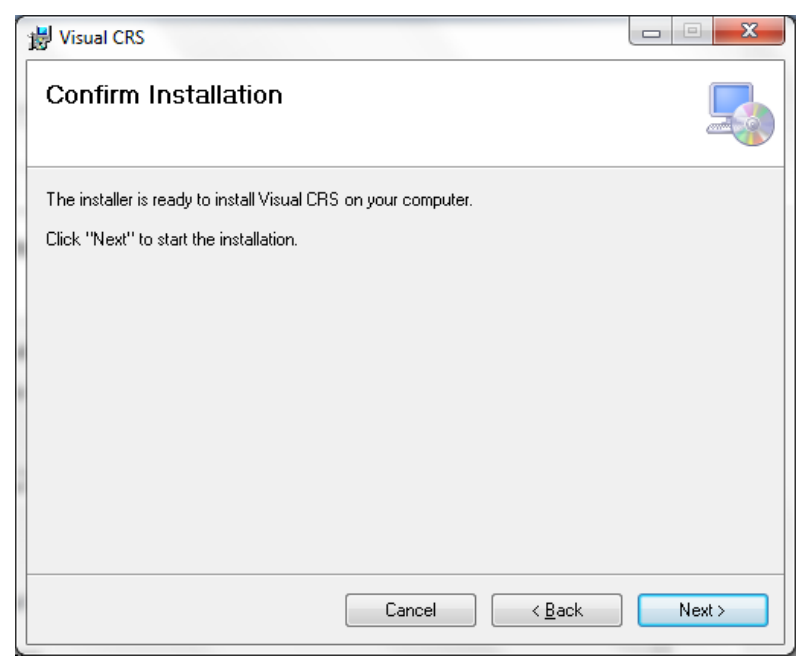

Figure 4-4: Visual CRS Setup Wizard, Confirm Installation dialog

5. Click Next to display the Installing Visual CRS dialog. See Figure 4-5.

| 😸 Visual CRS                   |        |                |        |
|--------------------------------|--------|----------------|--------|
| Installing Visual CRS          |        |                |        |
| Visual CRS is being installed. |        |                |        |
| Please wait                    |        |                |        |
|                                | Cancel | < <u>B</u> ack | Next > |

Figure 4-5: Visual CRS Setup Wizard, Installing Visual CRS dialog

6. Wait while the application installs. When the installation is complete, the **Installation Complete** dialog displays. See Figure 4-6.

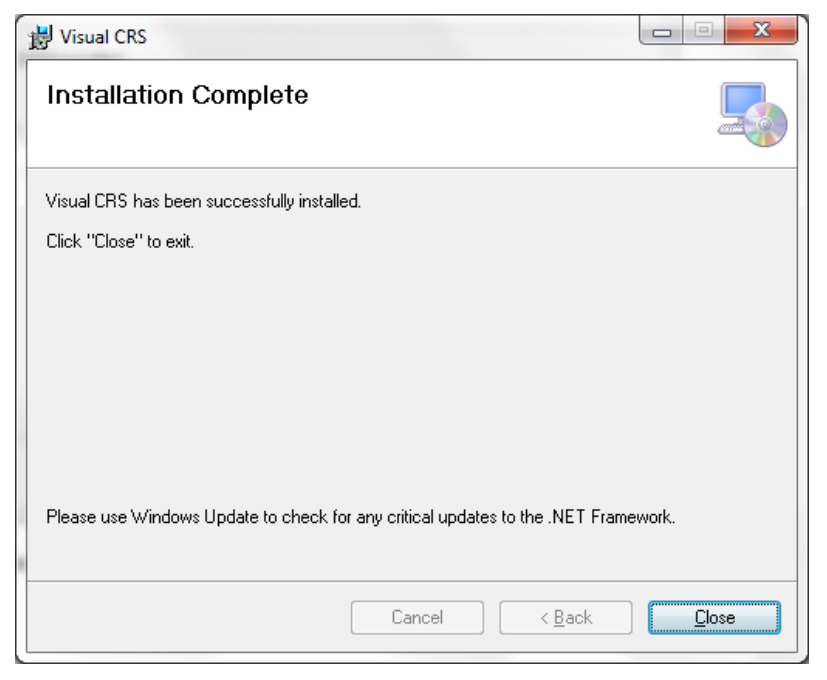

Figure 4-6: Visual CRS Setup Wizard, Installation Complete dialog

#### 7. Click Close.

A desktop shortcut named Visual CRS should now be available. Refer to the user manual for instructions on use of the Visual CRS application.

# 5.0 Installation Configuration

The requirements for successful installation are listed in sections 2.2.1 (KIDS build) and 2.3.2 (GUI install). There are no other reference materials other than this install manual.

# Acronym List

| Acronym | Definition                                               |
|---------|----------------------------------------------------------|
| ASCVD   | Atherosclerotic Cardiovascular Disease                   |
| BNI     | Brief Negotiated Interview                               |
| CPT     | Current Procedural Terminology                           |
| CRS     | Clinical Reporting System                                |
| eCQM    | Electronic Clinical Quality Measures                     |
| ENDS    | Electronic Nicotine Delivery Systems                     |
| FY      | Fiscal Year                                              |
| GPRA    | Government Performance and Results Act                   |
| GPRAMA  | GPRA Modernization Act                                   |
| GUI     | Graphical User Interface                                 |
| HEDIS   | Healthcare Effectiveness Data and Information Set        |
| HIV     | Human Immunodeficiency Virus                             |
| ICD     | International Classification of Diseases                 |
| IHS     | Indian Health Service                                    |
| IPC     | Improving Patient Care                                   |
| IPV/DV  | Intimate Partner (Domestic) Violence Screening           |
| KIDS    | Kernel Installation and Distribution System              |
| LDL     | Low-Density Lipoprotein                                  |
| RPMS    | Resource and Patient Management System                   |
| SBIRT   | Screening, Brief Intervention, and Referral to Treatment |
| SNOMED  | Systematized Nomenclature of Medicine                    |
| SUD     | Substance Use Disorder                                   |
| UCI     | Unique Client Identifier                                 |

# **Contact Information**

If you have any questions or comments regarding this distribution, please contact the IHS IT Service Desk.

Phone: (888) 830-7280 (toll free)

Web: <u>https://www.ihs.gov/itsupport/</u>

E-mail: itsupport@ihs.gov